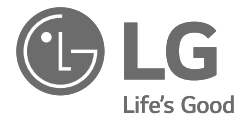

# руководство пользователя КОНДИЦИОНЕР

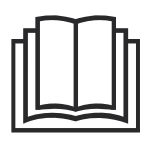

Перед началом работы с прибором внимательно прочитайте данное руководство и держите его постоянно под рукой.

 $\bigcirc$ 

ТИП: НАСТЕННЫЙ

Данное устройство соответствует техническим требованиям по ограничению использования определенных опасных веществ в электрическом и электронном оборудовании.

https://masternix.ru/

EAE 🛞

www.lg.com Copyright © 2018 - 2021 LG Electronics Inc. Все права защищены.

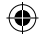

## СОДЕРЖАНИЕ

В данном руководстве могут встречаться изображения или материалы, не относящиеся к купленной вами модели.

Производитель может вносить изменения в содержание руководства.

()

| ТЕХНИКА БЕЗОПАСНОСТИ                                                  | 3  |
|-----------------------------------------------------------------------|----|
| Важные указания по технике безопасности                               | 3  |
| ЭКСПЛУАТАЦИЯ                                                          | 11 |
| Примечания по эксплуатации                                            | 11 |
| Детали и функции                                                      | 11 |
| Беспроводной пульт дистанционного управления                          | 12 |
| Автоматический перезапуск кондиционера                                | 17 |
| Использование функции режима                                          | 17 |
| Использование функции скоростного режима                              | 19 |
| Использование функции частоты вращения вентилятора                    | 20 |
| Использование функции направления воздушного потока                   | 20 |
| Установка таймера включения/выключения                                | 21 |
| Использование функции выключения через заданное время (дополнительно) | 22 |
| Использование функции простого таймера (дополнительно)                | 22 |
| Использование функции отображения электроэнергии (дополнительно)      | 23 |
| Использование функции выключения подсветки (дополнительно)            | 23 |
| Использование функции комфортного обдува (дополнительно)              | 23 |
| Использование функции энергосбережения (дополнительно)                | 24 |
| Использование функции управления энергопотреблением (дополнительно)   | 24 |
| Использование специальных функций                                     | 25 |
|                                                                       | ~~ |
| ИНТЕЛЛЕКТУАЛЬНЫЕ ФУНКЦИИ                                              | 28 |
| Приложение LG ThinQ                                                   | 28 |
| Smart Diagnosis                                                       | 30 |
| ТЕХНИЧЕСКОЕ ОБСЛУЖИВАНИЕ                                              | 31 |
| Очистка возлушного фильтра                                            | 33 |
| Очистите фильтр для улавливания мелкодисперсной пыли, тройной и       |    |
| противоаллергенный фильтры (дополнительно)                            | 34 |
| ПОИСК И УСТРАНЕНИЕ НЕИСПРАВНОСТЕЙ                                     | 35 |

https://masternix.ru/

## ТЕХНИКА БЕЗОПАСНОСТИ

Следующие рекомендации по технике безопасности призваны предотвратить непредвиденные риски и ущерб, вызванные небезопасной либо неверной эксплуатацией изделия. Рекомендации делятся на две категории: ОСТОРОЖНО и ВНИМАНИЕ (см. ниже).

Этим символом помечены действия, связанные с повышенной опасностью. Внимательно прочтите соответствующий текст и следуйте инструкциям, чтобы избежать риска.

## ОСТОРОЖНО!

Означает, что несоблюдение инструкций может привести к серьезной травме или смерти.

## **ВНИМАНИЕ!**

Означает, что несоблюдение инструкций может привести к легкой травме или к поломке изделия.

### Важные указания по технике безопасности

## ▲ ОСТОРОЖНО!

Чтобы снизить опасность пожара, удара током или получения травм при использовании изделия, необходимо принять следующие основные меры предосторожности.

## Дети в доме

Изделие не предназначено для использования лицами (включая детей) со сниженными физическими или умственными способностями, болезнями органов чувств, недостаточным опытом и знаниями. Указанные категории должны использовать изделие после обучения и под присмотром лица, ответственного за их безопасность. Не позволяйте детям играть с изделием. (�)

## Установка

- •Не устанавливайте кондиционер на неустойчивой поверхности или в месте, где он может упасть.
- •При установке или перемещении кондиционера обратитесь в авторизованный сервисный центр.
- •Надежно установите панель и крышку блока управления.
- •Не устанавливайте кондиционер в местах хранения легковоспламеняющихся жидкостей или газов, таких как бензин, пропан, растворители и т. д.
- Убедитесь, что труба и кабель питания, соединяющие внутренний и наружный блоки, при установке кондиционера не натянуты слишком туго.
- •Используйте стандартный автоматический выключатель и предохранитель, чьи характеристики соответствуют номинальным параметрам кондиционера.
- •Не допускайте попадания воздуха или газа в систему, за исключением специального хладагента.
- •Используйте негорючий газ (азот) для проверки утечки и для продувки воздуха; использование сжатого воздуха или горючего газа может привести к пожару или взрыву.
- •Внутренние/наружные электрические соединения должны быть надежно закреплены, а кабель должен быть проложен надлежащим образом, так, чтобы не возникало никакого напряжения при протягивании кабеля от соединительных клемм. Неправильное или неплотное соединение может привести к пожару.

•Перед использованием кондиционера установите специальную электрическую розетку и выключатель.

۲

- •Не подключайте провод заземления к газовой трубе, громоотводу или телефонному заземлению.
- •В соответствии с электротехническими нормами в цепи должно быть установлено устройство защитного отключения.

## Эксплуатация

- •Используйте только те детали, которые перечислены в списке запасных частей. Никогда не пытайтесь модифицировать оборудование.
- •Убедитесь, что дети не могут залезть на наружный блок или ударить его.
- •Располагайте батарею в таком месте, где нет опасности пожара.
- •Используйте только тот хладагент, который указан на этикетке кондиционера.
- •Отключите питание, если наблюдается какой-либо шум, запах или дым от кондиционера.
- •Не оставляйте легковоспламеняющиеся вещества, такие как бензин, бензол или растворитель, вблизи кондиционера.
- •Если кондиционер был затоплен водой, обратитесь в авторизованный сервисный центр.
- •Не используйте кондиционер в течение длительного периода времени в небольшом помещении без надлежащей вентиляции.
- •В случае утечки газа (например, фреона, пропана, сжиженного газа и т. д.) перед повторным использованием кондиционера проветрите как следует помещение.
- Для очистки внутренних частей обратитесь в авторизованный сервисный центр или к дилеру. Использование агрессивных моющих средств может вызвать коррозию или повреждение устройства.
- •Обязательно проветрите помещение, если кондиционер и отопительное оборудование, например обогреватель, используются одновременно.

- •Не закрывайте отверстия для впуска или выпуска воздуха.
- •Не вставляйте руки или другие предметы в отверстие для впуска или выпуска воздуха во время работы кондиционера.
- •Убедитесь, что кабель питания не запачкан, не ослаблен и не разорван.
- •Запрещается трогать, эксплуатировать или ремонтировать кондиционер мокрыми руками.
- •Не ставьте предметы на кабель питания.
- •Не устанавливайте обогреватели или другие отопительные приборы вблизи кабеля питания.
- •Не разбирайте и не удлиняйте кабель питания. Царапины или отслаивание изоляции на силовых кабелях может привести к возгоранию или поражению электрическим током, такие кабели следует заменить.
- •Немедленно отключите питание в случае сбоя электропитания или грозы.
- •Обеспечьте условия, при которых кабель питания не сможет отсоединиться и не будет поврежден во время эксплуатации.
- •Не касайтесь труб хладагента, дренажа и любых внутренних деталей устройства во время его эксплуатации или сразу после завершения работы.

### Обслуживание

6

- •Не выполняйте очистку путем распыления воды непосредственно на изделие.
- •Перед чисткой или техническим обслуживанием отключите электропитание и подождите, пока вентилятор не остановится.

## Техническая безопасность

- Установка или ремонт, выполненные неуполномоченными лицами, могут представлять опасность для вас и других людей.
- •Информация, содержащаяся в руководстве, предназначена для квалифицированных технических специалистов, хорошо знакомых с процедурами безопасности и имеющих соответствующие инструменты и испытательные приборы.
- •Отказ прочитать и выполнять все инструкции в данном руководстве может привести к сбоям в работе оборудования, повреждению имущества, получению травмы и/или смерти.
- •Прибор должен быть установлен в соответствии с национальными правилами устройства электроустановок.
- •Если необходимо заменить шнур питания, замена осуществляется квалифицированным персоналом с использованием только оригинальных запасных частей.
- •Этот прибор должен быть заземлен надлежащим образом, чтобы минимизировать риск поражения электрическим током.
- •Не обрезайте и не удаляйте контакт заземления из вилки питания.
- •Присоединение клеммы адаптера заземления к винту крышки настенной розетки не заземляет прибор, если крышка не металлическая, изолирована и настенная розетка не заземлена через бытовую проводку.
- •Если у вас есть какие-либо сомнения по поводу правильности заземления кондиционера, проверьте настенную розетку и цепь с привлечением квалифицированного электрика.
- •Хладагент и газ для изоляции, используемые в приборе, требуют специальных процедур утилизации. Перед их утилизацией проконсультируйтесь с сервисным агентом или другим квалифицированным специалистом.
- •В случае повреждения кабеля питания его должен заменить изготовитель, сервисный центр или мастер, обладающий достаточной квалификацией.

7

## **ВНИМАНИЕ!**

Чтобы уменьшить риск незначительной травмы, неисправности или повреждения продукта или имущества при использовании этого продукта, соблюдайте основные меры предосторожности, включая следующие.

۲

## Установка

- •Не устанавливайте кондиционер в местах, где он подвергается непосредственному воздействию морского ветра (солевого тумана).
- •Установите сливной шланг надлежащим образом для слива конденсата.
- •Соблюдайте осторожность при распаковке и установке кондиционера.
- •Не касайтесь вытекающего хладагента во время монтажа или ремонта.
- •Привлекайте к транспортировке кондиционера двух или более людей или используйте вилочный погрузчик.
- •Установите наружный блок таким образом, чтобы он был защищен от воздействия прямых солнечных лучей. Не устанавливайте внутренний блок в месте, где он непосредственно подвергается воздействию солнечного света через окна.
- •Безопасно утилизируйте упаковочные материалы, такие как винты, гвозди или батарейки, используя надлежащую упаковку после монтажа или ремонта.
- •Установите кондиционер так, чтобы шум от наружного блока или выхлопные газы не причиняли неудобства соседям. Невыполнение этого требования может привести к конфликту с соседями.

## Эксплуатация

- •Если пульт дистанционного управления не будет использоваться в течение длительного времени, выньте из него батарейки.
- •Перед началом работы кондиционера убедитесь в том, что установлен фильтр.
- •После установки или ремонта кондиционера воздуха обязательно выполните проверку на утечки хладагента.
- •Не ставьте предметы на кондиционер.
- •Никогда не смешивайте разные типы батарей или старые и новые батареи в пульте дистанционного управления.
- •Не позволяйте кондиционеру работать в течение длительного времени при очень высокой влажности или при открытой двери или окне.
- •Прекратите использование пульта дистанционного управления при наличии утечки жидкости из батареи Если на одежду или кожу попала жидкость из батареи, смойте ее чистой водой.
- •Не подвергайте людей, животных или растения воздействию холодного или горячего потока воздуха от кондиционера в течение длительного времени.
- •При проглатывании жидкости из батареи тщательно прополощите рот и обратитесь к врачу.
- •Не пейте воду, вытекающую из кондиционера.
- •Не используйте продукт для специальных целей, таких как консервация продуктов питания, произведений искусства и т. д. Этот кондиционер предназначен для применения в быту, а не в качестве прецизионной системы охлаждения. Существует риск повреждения или утраты имущества.
- •Не перезаряжайте и не разбирайте батарейки.

9

## Обслуживание

- •Никогда не касайтесь металлических частей кондиционера во время снятия воздушного фильтра.
- •Используйте прочную крепкую табуретку или лестницу при очистке, обслуживании или ремонте кондиционера на высоте.
- Никогда не используйте сильные чистящие средства или растворители при очистке кондиционера, не распыляйте воду. Используйте мягкую ткань.

#### Утилизация отработанных батарей/аккумуляторов

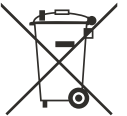

- Этот символ может сочетаться с химическим обозначением ртути (Hg), кадмия (Cd) или свинца (Pb), если батарея содержит более 0,0005 % ртути, 0,002 % кадмия или 0,004 % свинца.
- Все батареи/аккумуляторы утилизируются отдельно от бытовых отходов на специализированном предприятии, уполномоченном правительством или местными органами власти.
- Правильная утилизация старых батарей/аккумуляторов поможет предотвратить потенциальные негативные последствия для окружающей среды, животных и здоровья людей.
- Более подробные сведения об утилизации старых батарей/аккумуляторов можно получить в городской администрации, службе утилизации отходов или в магазине, где было куплено изделие.

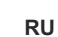

## ЭКСПЛУАТАЦИЯ

#### Примечания по эксплуатации

#### Рекомендации по энергосбережению

- Не переохлаждайте помещение. Это может нанести вред вашему здоровью и привести к повышенному потреблению электроэнергии.
- Во время работы кондиционера закройте жалюзи или шторы для защиты от солнечных лучей.
- Держите двери и окна плотно закрытыми.
- Отрегулируйте направление воздушного потока по вертикали или горизонтали, чтобы воздух циркулировал в помещении.
- Увеличьте частоту вращения вентилятора для быстрого охлаждения или нагрева воздуха в помещении в течение короткого времени.
- Регулярно открывайте окна для вентиляции, поскольку при длительном использовании кондиционера качество воздуха в помещениях может ухудшиться.
- Чистите воздушный фильтр один раз каждые 2 недели. Пыль и грязь, скопившиеся в воздушном фильтре, могут блокировать поток воздуха или ухудшать работу устройства.

### Детали и функции

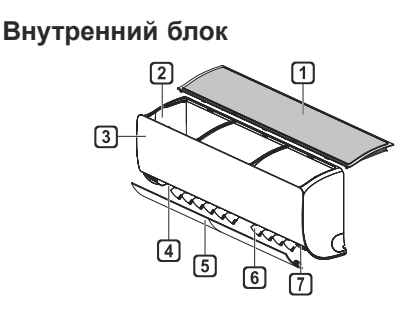

## Наружный блок

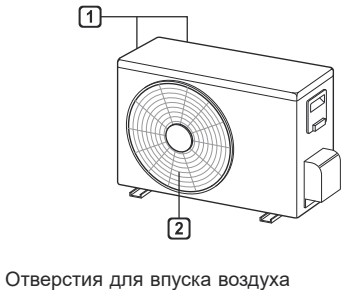

Отверстия для выпуска воздуха

- Воздушный фильтр
- 2 Воздухозаборник
- Передняя крышка
- 4 Выпуск воздуха
- 5 Отражатель (горизонтальная заслонка)
- 6 Отражатель (вертикальные жалюзи)
- 7 Кнопка включения/выключения

#### ПРИМЕЧАНИЕ

• Количество и расположение индикаторов состояния может различаться в зависимости от модели кондиционера.

2

• Функции могут быть изменены в зависимости от типа модели.

RU

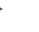

### Беспроводной пульт дистанционного управления

#### Установка батареек

Если экран пульта дистанционного управления начинает тускнеть, замените батареи. Перед использованием пульта дистанционного управления вставьте батарейки ААА (1,5 В).

Снимите крышку отсека для батареек.

2 Вставьте новые батарейки и убедитесь, что полюса + и – батареек установлены правильно.

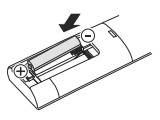

#### Установка держателя пульта дистанционного управления

Для защиты пульта дистанционного управления установите держатель там, где нет воздействия прямого солнечного света.

- Выберите безопасное и удобное местоположение.
- 2 Надежно закрепите держатель 2 винтами с помощью отвертки.

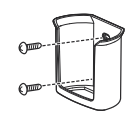

#### Метод работы

Для управления направьте пульт дистанционного управления на приемник сигнала в правой стороне кондиционера.

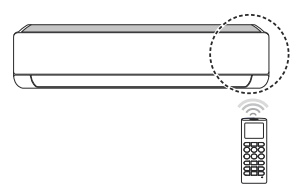

#### ПРИМЕЧАНИЕ

https://masternix.ru/

- Пульт дистанционного управления может управлять другими электронными устройствами, если он направлен в соответствующую сторону. Убедитесь, что пульт дистанционного управления направлен в сторону приемника сигнала кондиционера.
- Для нормальной работы используйте мягкую ткань, чтобы очистить передатчик и приемник сигнала.
- Если функция не предусмотрена продуктом, то при нажатии кнопки данной функции на пульте дистанционного управления звуковой сигнал подан не будет. Исключение составляют следующие функции: Направление потока воздуха ( ()), Отображение значения

потребления энергии (UM (Sage), Очистка воздуха (

#### RU

#### Установка текущего времени

- Вставьте батарейки.
  - Значок, указанный ниже, мигает в нижней части экрана дисплея.

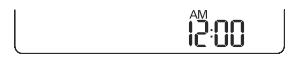

- Нажмите кнопку или , чтобы выбрать минуты.
- **3** Нажмите кнопку **SET/CANCEL** для завершения.

#### ПРИМЕЧАНИЕ

 После установки текущего времени можно воспользоваться таймером On/Off (включение/ выключение).

# Использование функции преобразования °C/°F (дополнительно)

Эта функция переключает единицы блока между  $^\circ\text{C}$  и  $^\circ\text{F}$ 

• Нажмите и удерживайте кнопку ( ) около 5 секунд.

#### Эксплуатация кондиционера без пульта дистанционного управления

Если пульт дистанционного управления отсутствует, то для работы с кондиционером можно использовать кнопку **ON/OFF** на внутреннем блоке.

- Откройте фронтальную панель (Тип 2) или горезонтальное жалюзи (Тип 1).
- 2 Нажмите кнопку ON/OFF.

#### Тип 1

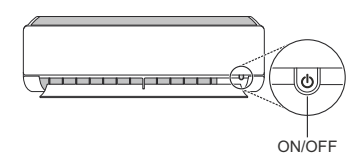

#### Тип 2

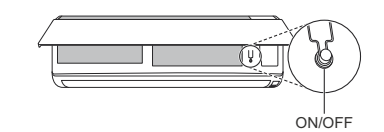

#### ПРИМЕЧАНИЕ

- Если открывать горизонтальную заслонку слишком быстро, можно сломать шаговый двигатель.
- Частота вращения вентилятора устанавливается на высокий уровень.
- Функции могут быть изменены в зависимости от типа модели.
- При использовании этой аварийной кнопки ON/ OFF (Вкл./выкл.) невозможно изменить температуру.
- Для моделей только с охлаждением температура устанавливается равной 22 °С
- Для моделей с охлаждением и нагревом температура устанавливается в диапазоне от 22 до 24 °C

#### Использование беспроводного пульта дистанционного управления

Пульт дистанционного управления позволяет удобно управлять кондиционером.

|                                                                                                    |          | 1 Кнопка     | <ol> <li>Экран</li> <li>дисплея</li> </ol> | Указания                                                                                          |
|----------------------------------------------------------------------------------------------------|----------|--------------|--------------------------------------------|---------------------------------------------------------------------------------------------------|
|                                                                                                    | <u>ז</u> | G            | -                                          | Включение/выключение кондиционера.                                                                |
|                                                                                                    |          |              | <b>88</b> °®                               | Настройка нужной температуры<br>в режиме охлаждения, нагрева или<br>автоматического переключения. |
|                                                                                                    |          | MODE         | ×                                          | Выбор режима охлаждения.                                                                          |
| MODE<br>TEMP<br>TEMP<br>WED 1<br>WED 1<br>WED 1<br>WING WING<br>WING COM<br>SWING COM<br>SWING COM<br>SWING COM<br>SWING COM<br>SWING COM<br>SWING COM<br>COM<br>COM<br>COM<br>COM<br>COM<br>COM<br>COM<br>COM<br>COM | -1       |              | -ò-                                        | Выбор режима нагрева.                                                                             |
|                                                                                                    |          |              | $\Diamond$                                 | Выбор режима осушения.                                                                            |
|                                                                                                    |          |              | B                                          | Выбор режима вентилятора.                                                                         |
|                                                                                                    |          |              | A.                                         | Выбор режима автоматического переключения/автоматической работы.                                  |
|                                                                                                    |          | JET<br>MODE  | Pο                                         | Быстрое изменение температуры<br>в помещении.                                                     |
|                                                                                                    |          | FAN<br>SPEED |                                            | Регулировка частоты вращения<br>вентилятора.                                                      |
| RESET                                                                                                    |          |              | <b></b><br>参示                              | Регулировка направления воздушного потока по вертикали или горизонтали.                           |

#### ПРИМЕЧАНИЕ

• \* Кнопки могут быть изменены в зависимости от типа модели.

https://masternix.ru/

|                | 1 Кнопка           | <ol> <li>Экран</li> <li>дисплея</li> </ol> | Указания                                                                 |
|----------------|--------------------|--------------------------------------------|--------------------------------------------------------------------------|
|                | TIMER              | ☆ S ON 0ff                                 | Автоматическое включение/выключение кондиционера в заданное время.       |
| ◎赤001008%=<br> | SET/<br>CANCEL     | -                                          | Установка/отмена специальных<br>функций и таймера.                       |
|                |                    | -                                          | Отмена настроек таймера.                                                 |
|                |                    | -                                          | Настройка времени.                                                       |
|                | *LIGHT<br>OFF      | -                                          | Установка яркости дисплея на<br>внутреннем блоке.                        |
|                | ROOM<br>TEMP       |                                            | Отображение температуры<br>в помещении.                                  |
|                | °C⇔°F [5 s]        | °C<br>°F                                   | Переключение единиц между °С и °F                                        |
|                | *ENERGY<br>SAVING  | ė                                          | Минимизация потребления энергии.                                         |
|                | *COMFORT<br>AIR    |                                            | Регулировка отклонения воздушного потока.                                |
|                | kW [3 s]           | -                                          | Установка или отключение<br>отображения информации об<br>электроэнергии. |
| RESET          | *ENERGY<br>CTRL    | A <b>88</b> %                              | Включение функции управления<br>энергопотреблением.                      |
|                | *COMFORT<br>SLEEP  | ☆                                          | Создание комфортной атмосферы для сна.                                   |
|                | DIAGNOSIS<br>[5 s] | -                                          | Удобная проверка информации об<br>обслуживании продукта.                 |

()

۲

 $(\mathbf{\Phi})$ 

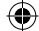

|                                                                                              | 1 Кнопка | <ol> <li>Экран</li> <li>дисплея</li> </ol> | Указания                                                                                                    |
|----------------------------------------------------------------------------------------------|----------|--------------------------------------------|----------------------------------------------------------------------------------------------------|
|                                                                                              |          | ¢                                          | Ионный генератор использует<br>миллионы ионов, чтобы улучшить<br>качество воздуха в помещении.                           |
| ● <del>71</del> UU® * =                                                                      |          | Ê                                          | Уменьшение шума от наружных блоков.                                                                                      |
|                                                                                              |          | ૼૼૼૼૼ૾૾ૢ૾૾ૣૺ                               | Создание ионных кластеров для поддержания увлажнения кожи.                                                               |
|                                                                                              |          | le Po                                      | Быстрое понижение влажности<br>в помещении.                                                                              |
| MODE PAR<br>TEMP SPEED                                                                       | ( FUNC.) | œŁX                                        | Поддержание минимальной<br>температуры в помещении и<br>предотвращение замерзания<br>предметов, находящихся в помещении. |
| wwissi     Swing       Swing     Swing       CFisi     SET UP       Duckness (ss)       Func |          | Ŕ                                          | Защита от комаров.                                                                                                    |
|                                                                                              |          |                                            | Удаление влаги, образующейся во<br>внутреннем блоке.                                                                     |
|                                                                                              |          | la <b>5</b> [                              | Создание комфортной атмосферы для сна.                                                                                   |
| ·                                                                                            | RESET    | -                                          | Инициализация параметров<br>дистанционного управления.                                                                   |
| RESET                                                                                        |          |                                            |                                                                                                    |

#### ПРИМЕЧАНИЕ

- Некоторые функции могут не поддерживаться, в зависимости от модели.
- \* Кнопки могут быть изменены в зависимости от типа модели.
- Чтобы управлять выбранной командой FUNC, нажмите кнопку SET/ CANCEL.

RU

 $(\mathbf{\Phi})$ 

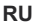

## Автоматический перезапуск кондиционера

Если кондиционер снова включен после сбоя питания, эта функция восстанавливает предыдущие настройки.

## Отключение автоматического перезапуска

- Откройте фронтальную панель (Тип 2) или горезонтальное жалюзи (Тип 1).
- 2 Нажмите кнопку ON/OFF и удерживайте ее в течение 6 секунд: устройство подает двойной звуковой сигнал, индикатор дважды мигнет 4 раза.
  - Для повторного включения функции нажмите кнопку ON/OFF и удерживайте в течение 6 секунд. Устройство подаст двойной звуковой сигнал, и индикатор мигнет 4 раза.

#### Тип 1

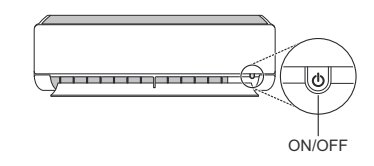

#### Тип 2

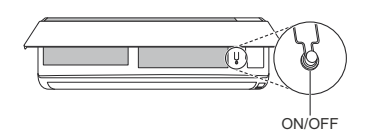

#### ПРИМЕЧАНИЕ

- Функции могут быть изменены в зависимости от типа модели.
- Если нажать и удерживать кнопку ON/OFF нажатой в течение 3–5 секунд вместо 6 секунд, прибор перейдет в режим тестирования. В этом режиме устройство выпускает сильно охлажденный воздух в течение 18 минут, а затем возвращается к заводским настройкам по умолчанию.

#### Использование функции режима

Позволяет выбрать требуемую функцию.

#### Модель только для охлаждения

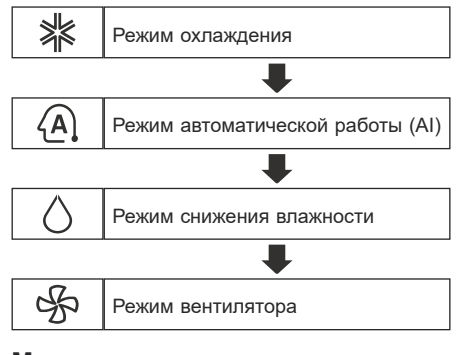

#### Модель для охлаждения и обогрева

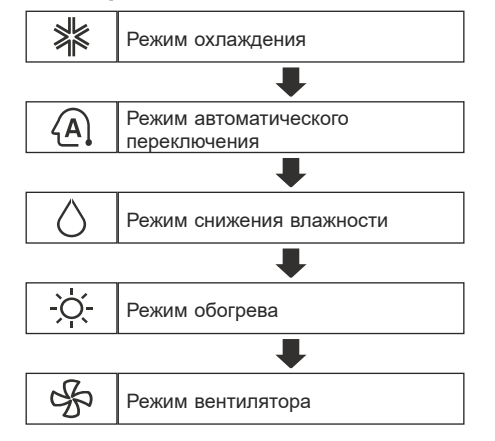

#### Режим охлаждения

- Включите питание машины.
- 2 Нажмите кнопку MODE, чтобы выбрать режим охлаждения.
  - На экране дисплея отображается 💥.
- 3 Нажмите кнопку (•) или (•), чтобы установить требуемую температуру.

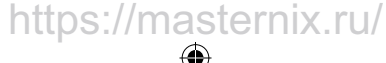

#### Автоматический режим (искусственный интеллект)

#### Модель только для охлаждения

В этом режиме частота вращения вентилятора и температура регулируются автоматически, на основе температуры в помещении.

- Включите питание машины.
- 2 Нажмите кнопку MODE, чтобы выбрать автоматическую работу.
  - На экране дисплея отображается (А).
- 3 Нажмите кнопку () или (), чтобы выбрать нужный код операции, если температура выше или ниже требуемой.

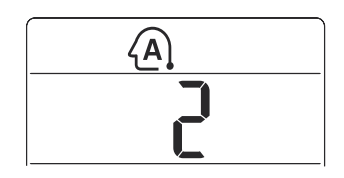

| Код | Указания                             |
|-----|--------------------------------------|
| 2   | Холод                                |
| 1   | Прохладная                           |
| 0   | Поддержание комнатной<br>температуры |
| -1  | Теплая                               |
| -2  | Горячая                              |

#### ПРИМЕЧАНИЕ

 В этом режиме невозможно регулировать частоту вращения вентилятора, но можно включить отражатель в режим автоматического вращения.

## Режим автоматического переключения

#### Модель для охлаждения и обогрева

Эта операция изменяет режим для автоматического поддержания заданной температуры в диапазоне ±2 °C

- Включите питание машины.
- 2 Нажмите кнопку MODE, чтобы выбрать режим автоматического переключения.
  - На экране дисплея отображается (А).
- 3 Нажмите кнопку или , чтобы установить требуемую температуру.
- 4 Нажмите кнопку FAN SPEED для регулировки частоты вращения вентилятора.

#### Режим снижения влажности

Этот режим удаляет лишнюю влагу из окружающей среды с высокой влажностью или во время сезона дождей, для того чтобы предотвратить свертывание обоев. Этот режим автоматически регулирует температуру в помещении и частоту вращения вентилятора, чтобы поддержать оптимальный уровень влажности.

- Включите питание машины.
- 2 Нажмите кнопку **МОDE**, чтобы выбрать режим снижения влажности
  - На экране дисплея отображается 🔾.

#### ПРИМЕЧАНИЕ

https://masternix.ru/

- В этом режиме невозможно настроить температуру в помещении, она регулируется автоматически.
- Температура в помещении не отображается на экране дисплея.
- В режиме осушения компрессор и вентилятор внутреннего блока могут не работать, если температура в помещении ниже 24 °C

#### Режим обогрева

- Включите питание машины.
- 2 Нажмите кнопку MODE, чтобы выбрать режим обогрева.
  - На экране дисплея отображается 🔆.
- 3 Нажмите кнопку (∧) или (∨), чтобы установить требуемую температуру.

#### ПРИМЕЧАНИЕ

- ठे будет отображаться на внутреннем блоке, когда идет процесс размораживания.
- Кроме того, это указание будет отображаться на внутреннем блоке:
- Когда работает предварительный нагрев.
- Когда температура в помещении достигла заданной.

#### Режим вентилятора

В этом режиме выполняется только циркуляция воздуха в помещении без изменения температуры в нем.

- Включите питание машины.
- 2 Нажмите кнопку MODE, чтобы выбрать режим вентилятора.
  - На экране дисплея отображается 🕉.
- 3 Нажмите кнопку FAN SPEED для регулировки частоты вращения вентилятора.

## Использование функции скоростного режима

#### Быстрое изменение температуры в помещении

Эта функция позволяет быстро охладить воздух в помещении летом или нагреть его зимой.

- Модель для охлаждения и отопления: функция скоростного режима доступна в режимах охлаждения, обогрева и снижения влажности.
- Модель только для охлаждения: функция скоростного режима доступна в режимах охлаждения, снижения влажности, вентилятора, очистки воздуха и в автоматическом режиме.
- Включите питание машины.
- 2 Нажмите кнопку MODE, чтобы выбрать нужный режим.
- 3 Нажмите кнопку JET MODE.
  - На экране дисплея отображается 💾 🖸 .

#### ПРИМЕЧАНИЕ

- Режим форсированного обогрева недоступен на некоторых моделях.
- В режиме скоростного охлаждения сильный поток воздуха выдувается 30 минут.
- По истечении 30 минут установленная температура поддерживается на уровне 18 °C Если требуется изменить температуру, нажмите кнопку () или (), чтобы задать нужную температуру.
- В режиме скоростного обогрева сильный поток воздуха выдувается 30 минут.
- По истечении 30 минут установленная температура поддерживается на уровне 30 °C Если требуется изменить температуру, нажмите кнопку () или (), чтобы задать нужную температуру.
- Эта функция может работать по-другому с дисплея пульта дистанционного управления.

#### Использование функции частоты вращения вентилятора

## Регулировка частоты вращения вентилятора

 Нажмите кнопку FAN SPEED несколько раз для регулировки частоты вращения вентилятора.

| Экран дисплея | Частота вращения   |
|---------------|--------------------|
|               | Высокая            |
|               | Умеренно высокая   |
|               | Средняя            |
|               | Умеренно низкая    |
| =             | Низкая             |
| -             | Естественный ветер |

#### ПРИМЕЧАНИЕ

• Скорость вентилятора при естественном ветре регулируется автоматически

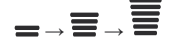

 На некоторых внутренних блоках имеются значки частоты вращения вентилятора.

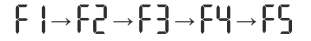

 На некоторых моделях дисплей внутреннего блока отображается в течение 5 секунд и возвращается к установленной температуре.

### Использование функции направления воздушного потока

Эта функция регулирует направление воздушного потока по вертикали (по горизонтали).

- Нажмите кнопку () () несколько раз и выберите нужное направление.
  - Выберите (二、), для автоматического регулирования направления воздушного потока.

#### ПРИМЕЧАНИЕ

https://masternix.ru/

- Регулировка направления воздушного потока по горизонтали может не поддерживаться, в зависимости от модели.
- Произвольная регулировка отражателя может привести к неисправности продукта.
- При перезапуске кондиционера он начинает работать с ранее установленным направлением воздушного потока, так что режим отражателя может не совпадать со значком, отображаемым на пульте дистанционного управления. Если такое

происходит, снова нажмите кнопку ( или

 Эта функция может работать по-другому с дисплея пульта дистанционного управления.

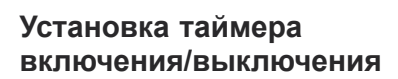

Эта функция настраивает кондиционер для включения/выключения автоматически в заданное время.

Таймер вкл./выкл. можно настроить вместе.

#### Установка таймера включения

- 1 Нажмите кнопку ( Heckoлько раз.
  - Значок, указанный ниже, мигает в нижней части экрана дисплея.

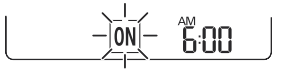

- Нажмите кнопку или , чтобы выбрать минуты.
- 3 Нажмите кнопку SET/CANCEL для завершения.
  - После установки таймера на экране дисплея отображается текущее время и значок [0N], указывающий на то, что установлено требуемое время.

#### Отмена таймера включения

- 1 Нажмите кнопку (E) несколько раз.
  - Значок, указанный ниже, мигает в нижней части экрана дисплея.

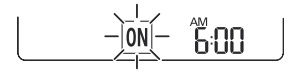

2 Нажмите кнопку SET/CANCEL, чтобы отменить настройку.

#### Установка таймера выключения

- 1 Нажмите кнопку (🖽 несколько раз.
  - Значок, указанный ниже, мигает в нижней части экрана дисплея.

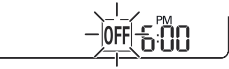

- Нажмите кнопку ✓ или ∧, чтобы выбрать минуты.
- 3 Нажмите кнопку SET/CANCEL для завершения.
  - После установки таймера на экране дисплея отображается текущее время и значок OFF, указывающий на то, что установлено требуемое время.

#### ПРИМЕЧАНИЕ

 Эта функция отключена при выборе простого таймера.

#### Отмена таймера выключения

- - Значок, указанный ниже, мигает в нижней части экрана дисплея.

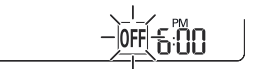

2 Нажмите кнопку SET/CANCEL, чтобы отменить настройку.

#### Отмена настройки таймера

• Нажмите кнопку 🕅 установки таймера.

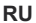

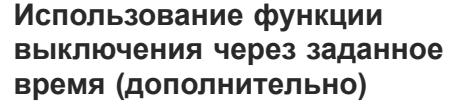

Эта функция автоматически выключает кондиционер, когда вы ложитесь спать.

- Включите питание машины.
- 2 Нажмите кнопку ( Heckonsko pas.
  - Значок, указанный ниже, мигает в нижней части экрана дисплея.

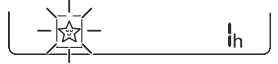

- 3 Нажмите кнопку или , чтобы выбрать время (до 7 часов).
- 4 Нажмите кнопку SET/CANCEL для завершения.
  - На экране дисплея отображается 🖄

#### ПРИМЕЧАНИЕ

- На некоторых внутренних блоках отображается
- На дисплее внутреннего блока в течение 5 секунд показано от 1Н до 7Н а затем дисплей возвращается к отображению установленной температуры.
- В режиме охлаждения и снижения влажности, для более комфортного сна, температура через 30 минут увеличивается на 1 °С и еще на 1 °С через дополнительные 30 мин.
- Температура повышается на 2 °С от заданной.
- Хотя замечание для частоты вращения вентилятора на экране дисплея может быть изменено, частота вращения вентилятора регулируется автоматически.

### Использование функции простого таймера (дополнительно)

Эта функция автоматически выключает кондиционер, когда вы ложитесь спать.

- Включите питание машины.
- **2** Нажмите кнопку ( Heckoлько pas.
  - Значок, указанный ниже, мигает в нижней части экрана дисплея.

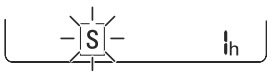

- 3 Нажмите кнопку ✓ или ∧, чтобы выбрать время (до 7 часов).
- 4 Нажмите кнопку SET/CANCEL для завершения.
  - На экране дисплея отображается S.

#### ПРИМЕЧАНИЕ

https://masternix.ru/

 Эта функция отключена при выборе функции таймера выключения.

RU

### Использование функции отображения электроэнергии (дополнительно)

Эта функция отображает количество потребляемой электроэнергии на внутреннем дисплее во время работы устройства.

## Отображение текущего потребления энергии

- Включите питание машины.
- 2 Нажмите и удерживайте кнопку з секунд.

#### Отображение суммарного энергопотребления (дополнительно)

- Включите питание машины.
- 2 Дважды нажмите и удерживайте кнопку около 3 секунд.

#### ПРИМЕЧАНИЕ

- Оно не отображается на беспроводном пульте дистанционного управления.
- Индикатор kW относится к мгновенному энергопотреблению.
- kWh относится к суммарному энергопотреблению.
- Если значение выше 99 кВт ч, т. е. выше диапазона отображения, то поддерживайте его на уровне 99 кВт ч.
- Выключение питания сбрасывает это значение.
- Мощность до 10 кВт(ч) отображается с шагом 0,1 кВт(ч), а мощность свыше10 кВт(ч) с шагом 1 кВт(ч).
- Реальная мощность может отличаться от отображаемого значения.

### Использование функции выключения подсветки (дополнительно)

#### Яркость экрана дисплея

Можно настроить яркость экрана дисплея внутреннего блока.

Нажмите кнопку LIGHT OFF.

#### ПРИМЕЧАНИЕ

• Включить/выключить экран дисплея.

# Использование функции комфортного обдува (дополнительно)

#### Комфортный режим работы заслонки

Эта функция удобно устанавливает заслонку в заданное положение, чтобы подаваемый воздух не поступал непосредственно на людей, находящихся в помещении.

- Включите питание машины.
- 2 Нажмите кнопку COMFORT AIR несколько раз и выберите нужное направление.
  - На экране дисплея отображается / или

#### ПРИМЕЧАНИЕ

- На экране некоторых внутренних блоков отображается 1 или .
- Эта функция отключается при нажатии кнопки MODE или JET MODE.
- Эта функция отключена и при нажатии кнопки
   будет настроено автоматическое качание в вертикальном направлении.
- Когда эта функция выключена, горизонтальная заслонка работает автоматически
   в зависимости от установленного режима.

### Использование функции энергосбережения (дополнительно)

Эта функция минимизирует энергопотребление во время охлаждения и повышает заданную температуру до оптимального уровня для создания более комфортной обстановки. Температура автоматически устанавливается на 22 °C если необходимая температура ниже 22 °C Температура остается постоянной, если она выше 22 °C

- Включите питание машины.
- 2 Нажмите кнопку MODE, чтобы выбрать режим охлаждения.
- 3 Нажмите кнопку ENERGY SAVING.
  - На экране дисплея отображается 🖲.

### Использование функции управления энергопотреблением (дополнительно)

- Включите питание машины.
- 2 Нажмите кнопку ENERGY CTRL.
  - Нажмите кнопку ENERGY CTRL несколько раз, чтобы выбрать каждый шаг.

#### ПРИМЕЧАНИЕ

• Шаг 1.Энергопотребление уменьшается на 20 % по сравнению с номинальной величиной.

- На экране дисплея отображается 🖓 🛄 🦗

- Шаг 2. Энергопотребление уменьшается на 40 % по сравнению с номинальной величиной.
  - На экране дисплея отображается 🖓 🗓 📜 🦗
- Шаг 3 (дополнительный). Энергопотребление уменьшается на 60 % по сравнению с номинальной величиной.
  - На экране дисплея отображается 🗛 🗓 🦗
- На экране некоторых внутренних блоков отображается (1 шаг), (2 шаг).
- Эта функция доступна с режимом охлаждения.
- При выборе режима управления энергосбережением производительность может уменьшиться.
- Если нажать кнопку **FAN SPEED**, (•) или (•), заданная температура отображается в течение 5 с.
- Если нажать кнопку ROOM TEMP, отображается температура в помещении в течение 5 с.

https://masternix.ru/

## Использование специальных функций

- 1 Включите питание машины.
- 2 Нажмите кнопку FUNC, чтобы выбрать требуемую функцию.
- **3** Нажмите кнопку **SET/CANCEL** для завершения.

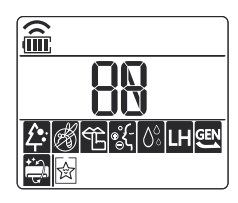

| Экран<br>дисплея | Указания                                                                                                    |
|------------------|----------------------------------------------------------------------------------------------------|
| ¢                | Ионный генератор использует<br>миллионы ионов, чтобы<br>улучшить качество воздуха в<br>помещении.                           |
| <u></u>          | Уменьшение шума от наружных<br>блоков.                                                                                      |
| ૾ૢ૾૾ૣૺ           | Создание ионных кластеров для поддержания увлажнения кожи.                                                                  |
| lo Po            | Быстрое понижение влажности<br>в помещении.                                                                                 |
| ∎LX              | Поддержание минимальной<br>температуры в помещении и<br>предотвращение замерзания<br>предметов, находящихся в<br>помещении. |
| Ś                | Защита от комаров.                                                                                                    |
| te.              | Удаление влаги, образующейся<br>во внутреннем блоке.                                                                        |
| <b>⊡ SL</b>      | Создание комфортной<br>атмосферы для сна.                                                                                   |

#### ПРИМЕЧАНИЕ

- Некоторые функции могут не поддерживаться, в зависимости от модели.
- Некоторые функции могут работать по-другому с дисплея пульта дистанционного управления.

۲

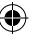

#### Отмена специальных функций

- Нажмите кнопку FUNC, чтобы выбрать требуемую функцию.
- 2 Нажмите кнопку SET/CANCEL, чтобы отменить действие функции.

## Использование функции очистки воздуха

Эти функции обеспечивают подачу чистого и свежего воздуха с помощью ионов и фильтра.

| Функция   | Дисплей  | Указания                                                                                                    |
|-----------|----------|----------------------------------------------------------------------------------------------------|
| Ионизатор |          | Ионы из<br>ионизатора<br>стерилизуют<br>бактерии<br>и другие<br>вредные<br>вещества,<br>присутствующие<br>в воздухе.                                               |
| Плазма    | <u>A</u> | Полностью<br>удаляет<br>микроскопические<br>загрязняющие<br>вещества из<br>всасываемого<br>воздуха, чтобы<br>обеспечить<br>подачу чистого<br>и свежего<br>воздуха. |

#### ПРИМЕЧАНИЕ

- Вы можете использовать эту функцию, не включая кондиционер.
- На некоторых моделях загорается индикатор плазмы и охлаждения, если устройство находится в режиме удаления дыма/плазмы.
- Не прикасайтесь к ионизатору во время работы.
- Эта функция может работать по-другому с дисплея пульта дистанционного управления.

#### Использование функции бесшумной работы

Эта функция предотвращает возникновение потенциальных претензий соседей, уменьшая шум от наружных блоков.

• На экране дисплея отображается 🛍

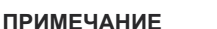

- Эта функция отключается при нажатии кнопки MODE, или ENERGY CTRL, или JET MODE.
- Эта функция доступна в режиме охлаждения, обогрева, автоматического переключения, автоматической работы.

#### Использование функции ионизатора

Эта функция сохраняет кожу увлажненной путем создания ионных кластеров, которые поглощаются поверхностью кожи.

• На экране дисплея отображается 🔣 в течение примерно 3 секунд.

#### ПРИМЕЧАНИЕ

 Эта функция доступна в режимах охлаждения, вентилятора и очистки воздуха.

#### Использование функции быстрого снижения влажности

Эта функция обеспечивает максимальную эффективность снижения влажности.

• На экране дисплея отображается 🕅, 🏳 🗋.

#### ПРИМЕЧАНИЕ

- Эта функция доступна в режимах охлаждения, снижения влажности, автоматической работы, вентилятора и очистки воздуха.
- Эта функция не доступна с функцией комфортного сна.
- Эта функция отключается при нажатии кнопки MODE.

https://masternix.ru/

RU

## Использование функции пониженного обогрева

Эта функция включает систему отопления для поддержания минимальной температуры в помещении и предотвращения замерзания объектов, находящихся в помещении, в ситуации, когда нет постоянных обитателей, например в загородном доме.

• На экране дисплея отображается 🖽, 上 🖬

#### ПРИМЕЧАНИЕ

- Эта функция доступна с режимом отопления.
- В режиме LH при нажатии таких кнопок, как , , , MODE, FAN SPEED происходит возврат в режим обогрева.
- Если кнопка JET MODE нажата в режиме LH, эта функция отключается, и немедленно начинает работать режим усиленного обогрева (только для модели с усиленным обогревом).
- В случае возникновения ошибки операция может быть прервана для защиты продукта.
- Кнопки COMFORT AIR и ( ) не могут использоваться во время работы функции LH.

#### Использование функции защиты от комаров

Эта функция отгоняет комаров путем генерации сигнала высокой частоты.

• На экране дисплея отображается 🥙

#### ПРИМЕЧАНИЕ

- Вы можете использовать эту функцию, не включая кондиционер.
- На экране некоторых внутренних блоков отображается 📈.

#### Использование функции автоматической очистки

В режиме охлаждения и снижения влажности во внутреннем блоке образуется влага. Эта функция удаляет такую влагу.

• На экране дисплея отображается 🛱

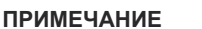

- Некоторые функции не могут быть использованы во время работы функции автоматической очистки.
- Если выключить питание, вентилятор работает в течение 30 минут и очищает внутреннюю часть внутреннего блока.

## Использование функции комфортного сна

Эта функция автоматически управляет кондиционером, чтобы создать комфортную среду для сна.

• На экране дисплея отображается 🖄, 🗓.

#### ПРИМЕЧАНИЕ

- Эта функция доступна с режимом охлаждения.
- Заслонка прекращает качание и устанавливает угол непрямого воздушного потока через 30 минут после запуска, даже если температура в помещении не снизится до оптимальной температуры для сна.
- Комфортные условия сна для разных людей могут различаться.

https://masternix.ru/

RU

## ИНТЕЛЛЕКТУАЛЬНЫЕ ФУНКЦИИ

### Приложение LG ThinQ

Данная функция доступна только в моделях с логотипом 🛱 или **ThinQ**.

Приложение LG ThinQ позволяет управлять данным устройством с помощью смартфона.

#### Функции приложения LG ThinQ

Подключайтесь к устройству со смартфона при помощи удобных интеллектуальных функций.

#### **Smart Diagnosis**

Если у вас возникли проблемы при использовании устройства, функция Smart Diagnosis поможет вам выявить ее причину.

#### Настройки

Позволяет задавать различные параметры на устройстве и в приложении.

#### ПРИМЕЧАНИЕ

- При изменении маршрутизатора беспроводной сети, поставщика услуг Интернета или пароля удалите зарегистрированное устройство из приложения LG ThinQ и зарегистрируйте его снова.
- В целях улучшения продукта в приложение могут вноситься изменения без предварительного уведомления пользователя.
- Характеристики могут меняться в зависимости от модели.

## Перед использованием приложения LG ThinQ

- Проверьте расстояние между прибором и беспроводным маршрутизатором (сеть Wi-Fi).
  - Если расстояние между прибором и беспроводным маршрутизатором слишком большое, сила сигнала ослабляется. Регистрация может занять много времени или возможен сбой установки.

2 Отключите передачу **мобильных данных** или **данных телефона** на смартфоне.

RU

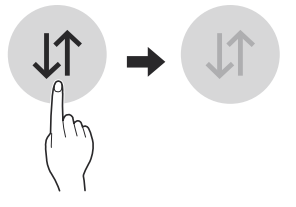

3 Подключите смартфон к беспроводному маршрутизатору.

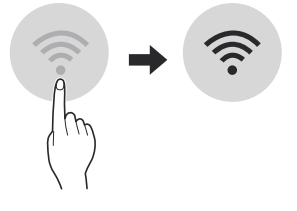

#### ПРИМЕЧАНИЕ

- Прибор поддерживает только сети Wi-Fi 2,4 ГГц. Чтобы проверить частоту вашей сети, обратитесь к поставщику услуг Интернет или см. инструкции к беспроводному маршрутизатору.
- Приложение LG ThinQ не предназначено для решения проблем с подключением к сети, а также неполадками и ошибками, вызванными сетевым подключением.
- Если возникли какие-либо проблемы при подключении устройства к сети Wi-Fi, это может быть вызвано тем, что устройство находится слишком далеко от маршрутизатора. Приобретите ретранслятор (усилитель сигнала) Wi-Fi, чтобы улучшить сигнал Wi-Fi.
- Подключение Wi-Fi может быть не установлено или прервано из-за особенностей домашней сети.
- В зависимости от Интернет-провайдера с сетевым соединением могут возникать те или иные проблемы.
- Окружающая беспроводная среда может замедлить работу беспроводной сети.

https://masternix.ru/

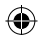

- Устройство может не пройти регистрацию в связи с проблемами с беспроводной передачей сигнала. Отключите устройство от сети и подождите примерно минуту перед тем, как повторить попытку.
- Если на вашем беспроводном маршрутизаторе включен брандмауэр, отключите брандмауэр или добавьте к нему исключение.
- Имя беспроводной сети (SSID) должно содержать английские буквы и цифры. (Не используйте специальные символы)
- Пользовательский интерфейс смартфона (ПИ) может отличаться в зависимости от операционной системы (ОС) и производителя.
- Если протокол безопасности маршрутизатора настроен на WEP, возможен сбой настройки сети. Измените его на другой протокол безопасности (рекомендуется WPA2) и снова зарегистрируйте изделие.

#### Установка приложения LG ThinQ

Найдите приложение **LG ThinQ** в Google Play Store & Apple App Store на смартфоне. Следуйте инструкциям по загрузке и установке приложения.

## Технические характеристики модуля беспроводной ЛВС

| Модель                          | LCW-003                                                                    |
|---------------------------------|----------------------------------------------------------------------------|
| Диапазон<br>частот:             | от 2412 до 2472 МГц                                                        |
| Выходная<br>мощность<br>(макс.) | IEEE 802.11b:18.37 dBm<br>IEEE 802.11g:17.67 dBm<br>IEEE 802.11n:17.67 dBm |

Версия ПО беспроводной функции: V 1,0

#### Уведомление о программном обеспечении с открытым исходным кодом

Для получения исходного кода по условиям лицензий GPL, LGPL, MPL и других лицензий с открытым исходным кодом, который содержится в данном продукте, посетите веб-сайт: http:// opensource.lge.com.

Кроме исходного кода, для загрузки доступны все соответствующие условия лицензии, отказ от гарантий и уведомления об авторских правах.

Компания LG Electronics также может предоставить открытый исходный код на компакт-диске за плату, покрывающую связанные с этим расходы (стоимость носителя, пересылки и обработки), по запросу, который следует отправить по адресу электронной почты орепsource@lge.com. Это предложение действительно в течение трех лет с момента последней поставки нами данного продукта. Это предложение актуально для любого получателя данной информации.

RU

### **Smart Diagnosis**

Данная функция доступна только в моделях с логотипом 🖓 или 🔄

Данная функция служит для поиска и решения проблем с вашим устройством.

#### ПРИМЕЧАНИЕ

30

- По причинам, не связанным с LGE, служба может не работать из-за внешних факторов, таких как, например, недоступность Wi-Fi, сбой соединения Wi-Fi, политика используемого магазина приложений или недоступность приложения.
- Функция может подвергаться изменениям без предварительного уведомления и может быть реализована по-разному в зависимости от местоположения пользователя.

#### Использование функции LG ThinQ для выявления неисправностей

Если с вашим устройством, поддерживающим Wi-Fi, возникла проблема, оно может передать данные о неисправности на смартфон через приложение LG ThinQ.

 Запустите приложение LG ThinQ и выберите функцию Smart Diagnosis в открывшемся меню. Следуйте инструкциям в приложении LG ThinQ.

#### Использование звуковой диагностики для выявления неисправностей

Чтобы использовать функцию звуковой диагностики, следуйте инструкциям, приведенным ниже.

- Запустите приложение LG ThinQ и выберите функцию Smart Diagnosis в открывшемся меню. Следуйте инструкциям по выполнению звуковой диагностики в приложении LG ThinQ.
- Правильно вставьте вилку в розетку.
- 2 Поднесите микрофон вашего смартфона к логотипу ⊕у или ⊕<sub>п</sub>.
- 3 Нажмите и удерживайте кнопку DIAGNOSIS [5 s] в течение не менее 5 секунд, одновременно держа микрофон смартфона около логотипа до полной передачи данных.
  - Не убирайте смартфон, пока данные не будут переданы. Оставшееся время передачи отображается в приложении.
- После окончания передачи данных данные о неисправности будут отображены в приложении.

#### ПРИМЕЧАНИЕ

- Не перемещайте телефон в процессе передачи.
- Убедитесь в отсутствии окружающего шума, в противном случае телефон может не принять звуковой сигнал, поданный из внутреннего блока.

## ТЕХНИЧЕСКОЕ ОБСЛУЖИВАНИЕ

## ОСТОРОЖНО!

• Перед чисткой или техническим обслуживанием отключите электропитание и подождите, пока вентилятор не остановится.

6

Если кондиционер не будет использоваться в течение длительного периода времени, просушите кондиционер для поддержания его в наилучшем состоянии. Регулярно очищайте продукт, чтобы поддерживать его оптимальную производительность и предотвратить возможное повреждение.

- Просушите кондиционер в режиме вентилятора от 3 до 4 часов и отключите питание. Если влага останется в компонентах, может произойти внутреннее повреждение.
- Перед повторным использованием кондиционера просушите внутренние компоненты в режиме вентилятора от 3 до 4 часов. Это поможет удалить запах, возникший от влаги.

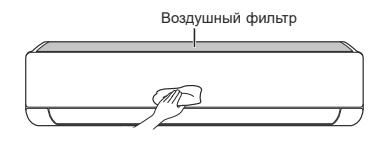

• Функции могут быть изменены в зависимости от типа модели.

RU

| Тип                                                  | Указания                                                                                                    | Интервал         |
|------------------------------------------------------|----------------------------------------------------------------------------------------------------|------------------|
| Воздушный<br>фильтр                                  | Очистка пылесосом или ручная промывка.                                                                                                    | 2 недели         |
| Тройной фильтр                                       | Очистка пылесосом или щеткой.                                                                                                    | Каждые 3 месяца  |
| Фильтр для<br>улавливания<br>мелкодисперсной<br>пыли | Очистка пылесосом или щеткой.                                                                                                    | Один раз в месяц |
| Ионизатор<br>(дополнительно)                         | Используйте сухую ватную палочку, чтобы удалить пыль.                                                                                        | Каждые 6 месяцев |
| Внутренний блок                                      | Очистка поверхности внутреннего блока с помощью мягкой<br>сухой ткани.                                                                       | Регулярно        |
|                                                      | Профессиональная очистка поддона для слива конденсата.                                                                                       | Раз в год        |
|                                                      | Профессиональная очистка трубы для слива конденсата.                                                                                         | Каждые 4 месяца  |
|                                                      | Замена батареек в пульте дистанционного управления.                                                                                          | Раз в год        |
|                                                      | Профессиональная очистка змеевиков теплообменника<br>и вентиляционных отверстий панели. (Проконсультируйтесь<br>с техническим специалистом.) | Раз в год        |
| Наружный блок                                        | Профессиональная очистка вентилятора.                                                                                                    | Раз в год        |
|                                                      | Профессиональная очистка поддона для слива конденсата.                                                                                       | Раз в год        |
|                                                      | Профессиональная проверка надежной затяжки всех вентиляторов.                                                                                | Раз в год        |
|                                                      | Очистка электрических компонентов с помощью воздуха.                                                                                         | Раз в год        |

#### ПРИМЕЧАНИЕ

- При очистке фильтров не используйте воду с температурой выше 40 °C. Это может привести к деформации или обесцвечиванию.
- Никогда не используйте летучие вещества при очистке фильтров. Они могут повредить поверхность изделия.
- Не промывайте фильтр для улавливания мелкодисперсной пыли (поставляется дополнительно) водой, поскольку в этом случае он может быть поврежден.
- Не промывайте Drievoudige фильтр (поставляется дополнительно) водой, поскольку в этом случае он может быть поврежден.

RU

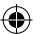

### Очистка воздушного фильтра

Очищайте воздушные фильтры через каждые 2 недели или чаще, если необходимо.

#### ПРИМЕЧАНИЕ

- Если воздушный фильтр согнуть, он может сломаться.
- Если фильтр собран неправильно, во внутренний блок могут попасть пыль и другие вещества.

#### Тип 1

Если посмотреть на внутренний блок сверху, можно легко собрать верхний фильтр.

- Выключите изделие и отсоедините шнур питания.
- 2 Держась за ручку воздушного фильтра, немного приподнимите его.

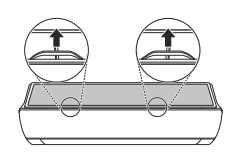

3 Выньте фильтр из внутреннего блока.

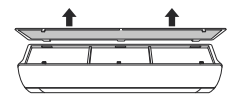

- Очистите фильтр с помощью пылесоса или теплой воды с нейтральным моющим средством.
- 5 Высушите фильтр в тени.
- 6 Вставьте крючки воздушного фильтра в переднюю крышку.

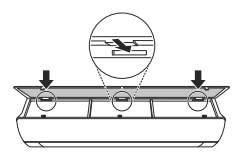

**7** Надавите на крючки, чтобы собрать воздушный фильтр.

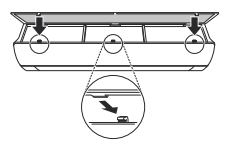

8 Проверьте сторону передней крышки на правильность сборки воздушного фильтра.

### Тип 2

- Выключите изделие и отсоедините шнур питания.
- Откройте переднюю крышку.
  - Приподнимите обе стороны крышки.
- 3 Возьмитесь за ручки воздушных фильтров, потяните их немного вниз и извлеките из внутреннего блока.

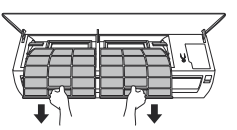

- Очистите фильтр с помощью пылесоса или теплой воды с нейтральным моющим средством.
- 5 Высушите фильтры в тени.
- 6 Вставьте крючки воздушных фильтров в переднюю крышку.

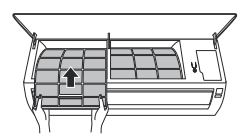

7 Проверьте сторону передней крышки на правильность сборки воздушных фильтров.

### Очистите фильтр для улавливания мелкодисперсной пыли, тройной и противоаллергенный фильтры (дополнительно)

5 Вставьте фильтр для улавливания мелкодисперсной пыли, тройной и противоаллергенный фильтры.

#### Тип 1

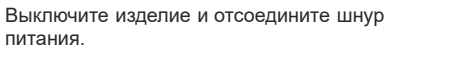

- 2 Извлеките воздушные фильтры из внутреннего блока.
- 3 Выньте фильтр тонкой очистки для улавливания мелкодисперсной пыли, тройной и противоаллергенный фильтры из блока внутренней установки.

#### Тип 1

1

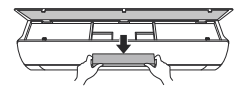

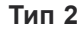

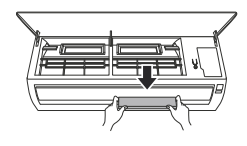

4 Очистите фильтры с помощью пылесоса.

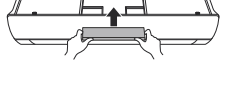

#### Тип 2

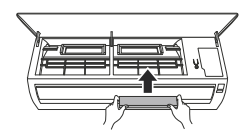

- 6 Соберите воздушные фильтры.
- 7 Проверьте сторону передней крышки на правильность сборки воздушных фильтров.

#### ПРИМЕЧАНИЕ

 Характеристики и место установки фильтра тонкой очистки для улавливания мелкодисперсной пыли, тройного и противоаллергенного фильтров могут различаться в зависимости от типа модели.

https://masternix.ru/

## поиск и устранение неисправностей

#### Функция самодиагностики

Этот продукт имеет встроенную функцию самодиагностики. Если происходит ошибка, индикатор внутреннего блока будет мигать с интервалом 2 секунды. В этом случае обратитесь к местному дилеру или в сервисный центр.

#### Перед обращением в сервисный центр

Перед обращением в сервисный центр проверьте следующее. Если проблема не устраняется, обратитесь в местный сервисный центр.

| Признаки                 | Возможные причины и решение                                                                                                    |
|--------------------------|----------------------------------------------------------------------------------------------------|
|                          | Из устройства поступают запах гари и странные звуки.                                                                                   |
|                          | <ul> <li>Выключите кондиционер, отключите кабель питания или отсоедините<br/>электропитание и обратитесь в сервисный центр.</li> </ul> |
|                          | Из внутреннего блока вытекает вода даже при низком уровне<br>влажности.                                                                |
|                          | <ul> <li>Выключите кондиционер, отключите кабель питания или отсоедините<br/>электропитание и обратитесь в сервисный центр.</li> </ul> |
| Кондиционер              | Кабель питания поврежден или чрезмерно нагревается.                                                                                    |
| работает<br>неправильно. | <ul> <li>Выключите кондиционер, отключите кабель питания или отсоедините<br/>электропитание и обратитесь в сервисный центр.</li> </ul> |
|                          | Переключатель, автоматический выключатель (безопасность, земля) или предохранитель не должным образом.                                 |
|                          | <ul> <li>Выключите кондиционер, отключите кабель питания или отсоедините<br/>электропитание и обратитесь в сервисный центр.</li> </ul> |
|                          | Устройство генерирует код ошибки при выполнении самодиагностики.                                                                       |
|                          | <ul> <li>Выключите кондиционер, отключите кабель питания или отсоедините<br/>электропитание и обратитесь в сервисный центр.</li> </ul> |
|                          | Кондиционер отключен.                                                                                                    |
|                          | <ul> <li>Проверьте, что шнур питания подключен к розетке и электрические<br/>разъединители включены.</li> </ul>                        |
|                          | Предохранитель перегорел или заблокирован блок питания.                                                                                |
|                          | <ul> <li>Замените предохранитель или проверьте, не сработал ли автоматический<br/>выключатель.</li> </ul>                              |
|                          | Произошел сбой питания.                                                                                                    |
|                          | • При сбое питания выключите кондиционер.                                                                                              |
| Кондиционер не           | <ul> <li>При восстановлении питания подождите 3 минуты, а затем включите<br/>кондиционер.</li> </ul>                                   |
| работает.                | Напряжение слишком высокое или слишком низкое.                                                                                         |
|                          | • Проверьте, не сработал ли автоматический выключатель.                                                                                |
|                          | Кондиционер был автоматически выключен в заданное время.                                                                               |
|                          | • Включите прибор.                                                                                                    |
|                          | Батарейка в пульте дистанционного управления установлена<br>неправильно.                                                               |
|                          | <ul> <li>Проверьте, что батарейки в пульте дистанционного управления вставлены<br/>правильно.</li> </ul>                               |
|                          | <ul> <li>Если батарейки вставлены правильно, но кондиционер не работает,<br/>замените батарейки и попробуйте еще раз.</li> </ul>       |

RU

(�)

| Признаки                                           | Возможные причины и решение                                                                                                    |
|----------------------------------------------------|----------------------------------------------------------------------------------------------------|
|                                                    | Воздух не циркулирует должным образом.                                                                                                    |
|                                                    | <ul> <li>Убедитесь, что перед кондиционером нет блокирующих штор, жалюзи или<br/>мебели.</li> </ul>                                                                                                    |
|                                                    | Воздушный фильтр загрязнен.                                                                                                    |
|                                                    | • Очищайте воздушный фильтр один раз в 2 недели.                                                                                                    |
|                                                    | <ul> <li>Дополнительную информацию см. в разделе «Очистка воздушного<br/>фильтра».</li> </ul>                                                                                                    |
|                                                    | Температура в помещении слишком высокая.                                                                                                    |
|                                                    | <ul> <li>В летний период для полного охлаждения воздуха в помещении может<br/>потребоваться некоторое время. В этом случае выберите скоростной<br/>режим, чтобы быстро охладить воздух в помещении.</li> </ul>             |
|                                                    | Холодный воздух выходит из комнаты.                                                                                                    |
| Кондиционер не<br>выпускает                        | <ul> <li>Убедитесь, что холодный воздух не выходит через точки вентиляции<br/>в комнате.</li> </ul>                                                                                                    |
| охлажденный воздух.                                | Необходимая температура выше текущей температуры.                                                                                                    |
|                                                    | <ul> <li>Установите требуемую температуру на более низкий уровень по<br/>сравнению с текущей.</li> </ul>                                                                                                    |
|                                                    | Поблизости находится источник нагрева.                                                                                                    |
|                                                    | <ul> <li>Во время работы кондиционера избегайте использования нагревательных<br/>элементов, таких как электрические печи или газовые горелки.</li> </ul>                                                                   |
|                                                    | Выбран режим вентилятора.                                                                                                    |
|                                                    | <ul> <li>В режиме вентилятора воздух выходит из кондиционера без охлаждения<br/>или нагрева воздуха в помещении.</li> </ul>                                                                                                |
|                                                    | • Переключитесь в режим охлаждения.                                                                                                    |
|                                                    | Наружная температура слишком высокая.                                                                                                    |
|                                                    | • Охлаждающий эффект может быть недостаточным.                                                                                                    |
| Невозможно                                         | Выбран скоростной режим или режим автоматической работы.                                                                                                    |
| отрегулировать<br>частоту вращения<br>вентилятора. | <ul> <li>В некоторых режимах работы частота вращения вентилятора не<br/>регулируется. Выберите режим работы, в котором можно настроить<br/>частоту вращения вентилятора.</li> </ul>                                        |
| Невозможно                                         | Выбран режим вентилятора или скоростной режим.                                                                                                    |
| отрегулировать<br>температуру.                     | <ul> <li>В некоторых режимах работы температура не регулируется. Выберите<br/>режим работы, в котором можно настроить температуру.</li> </ul>                                                                              |
| Кондиционер                                        | Кондиционер неожиданно отключается.                                                                                                    |
|                                                    | <ul> <li>При выключении устройства функция таймера может быть<br/>деактивирована. Проверьте настройки таймера.</li> </ul>                                                                                                  |
| останавливается во                                 | Во время работы произошел сбой питания.                                                                                                    |
| время раооты.                                      | <ul> <li>Подождите возобновления подачи электроэнергии. Если включена<br/>функция автоматического перезапуска, устройство возобновит последнюю<br/>операцию через несколько минут после восстановления питания.</li> </ul> |

36

۲

RU

(۵

| Признаки                                                                     | Возможные причины и решение                                                                                                    |
|------------------------------------------------------------------------------|----------------------------------------------------------------------------------------------------|
| Внутренний блок<br>по-прежнему<br>работает, даже когда<br>питание выключено. | Используется функция автоматической очистки.                                                                                                    |
|                                                                              | <ul> <li>Оставьте функцию автоматической очистки работать, поскольку она<br/>обеспечивает удаление оставшейся влаги внутри блока. При желании<br/>можно выключить устройство.</li> </ul>                                                                                                    |
| Из отверстия для<br>выпуска воздуха на<br>внутреннем блоке<br>выходит туман. | Холодный воздух из кондиционера образует туман.<br>• При уменьшении температуры в помещении это явление исчезнет.                                                                                                    |
| Из наружного блока<br>вытекает вода.                                         | При операциях нагрева из теплообменника вытекает конденсированная вода.                                                                                                    |
|                                                                              | <ul> <li>В этом случае необходимо установить сливной шланг под поддоном.</li> <li>Обратитесь к монтажникам.</li> </ul>                                                                                                    |
| Слышен шум или<br>вибрация.                                                  | Во время запуска или остановки устройства можно услышать щелчки,<br>вызванные движением обратного клапана.<br>Скрип: пластиковые части внутреннего блока могут скрипеть, если<br>они сжимаются или расширяются за счет резких изменений<br>температуры.<br>Продувка или шипение: звуки вызваны прохождением потока<br>хладагента через кондиционер. |
|                                                                              | • Это нормальные симптомы. Шум прекратится.                                                                                                    |
| Из внутреннего блока<br>исходит запах.                                       | Запахи (например, сигаретный дым) могут поглощаться внутренним<br>блоком и высвобождаться вместе с воздухом.                                                                                                    |
|                                                                              | <ul> <li>Если запах не исчезает, необходимо промыть фильтр. Если это не<br/>помогает, обратитесь в сервисный центр, чтобы очистить теплообменник.</li> </ul>                                                                                                    |
| Кондиционер не<br>выпускает теплый<br>воздух.                                | Если запускается режим отопления, заслонка почти закрыта, и воздух не выходит, хотя наружный блок работает.                                                                                                    |
|                                                                              | <ul> <li>Этот симптом является нормальным. Подождите, пока устройство не<br/>выработает достаточно теплого воздуха для продувки внутреннего блока.</li> </ul>                                                                                                    |
|                                                                              | Наружный блок находится в режиме размораживания.                                                                                                    |
|                                                                              | <ul> <li>В режиме обогрева при падении наружной температуры на змеевиках<br/>может образовываться лед/иней. Эта функция удаляет слой инея на<br/>змеевике, ее работа будет завершена в течение 15 минут.</li> </ul>                                                                                                    |
|                                                                              | Наружная температура слишком низкая.                                                                                                    |
|                                                                              | • Нагревательный эффект может быть недостаточным.                                                                                                    |

RU

| Признаки                                                            | Возможные причины и решение                                                                                                    |
|---------------------------------------------------------------------|----------------------------------------------------------------------------------------------------|
| Ваш домашний<br>прибор и смартфон<br>не подключены к<br>сети Wi-Fi. | Пароль для сети Wi-Fi, к которой вы пытаетесь подключиться, неправильный.                                                                                                    |
|                                                                     | <ul> <li>Найдите сеть Wi-Fi, подключенную к вашему смартфону, и удалите ее,<br/>потом зарегистрируйте свой прибор в LG ThinQ.</li> </ul>                                                                                                    |
|                                                                     | Передача мобильных данных для вашего смартфона включена.                                                                                                    |
|                                                                     | <ul> <li>Выключите Мобильные данные своего смартфона и зарегистрируйте<br/>прибор, используя сеть Wi-Fi.</li> </ul>                                                                                                    |
|                                                                     | Имя беспроводной сети (SSID) настроено неправильно.                                                                                                    |
|                                                                     | <ul> <li>Имя беспроводной сети (SSID) должно содержать английские буквы и<br/>цифры. (Не используйте специальные символы)</li> </ul>                                                                                                    |
|                                                                     | Частота маршрутизатора не 2,4 ГГц.                                                                                                    |
|                                                                     | <ul> <li>Поддерживается только частота маршрутизатора 2,4 ГГц. Настройте<br/>беспроводной маршрутизатор на 2,4 ГГц и подключите прибор к<br/>беспроводному маршрутизатору. Чтобы проверить частоту<br/>маршрутизатора, обратитесь к своему поставщику Интернет-услуг или<br/>производителю маршрутизатора.</li> </ul> |
|                                                                     | Расстояние между прибором и маршрутизатором слишком большое.                                                                                                    |
|                                                                     | <ul> <li>Если расстояние между прибором и маршрутизатором слишком большое,<br/>сигнал может быть слабым и подключение может не настраиваться<br/>правильно. Измените место нахождения маршрутизатора, чтобы он<br/>находился ближе к прибору.</li> </ul>                                                              |

#### ПРИМЕЧАНИЕ

• Некоторые функции могут не поддерживаться, в зависимости от модели.

Месяц и год производства: дата производства указана на шильдике продукта.

https://masternix.ru/

RU

(�)